承認機能における 各種設定は※管理 者の方がおこない ます。

※承認設定の各メニューの 詳しい操作方法について は「管理者用メニュー」 画面上からダウンロード できる「管理者用マニュ アル」をご参照ください。

## 承認階層と承認条件の設定

承認機能は、用途に合わせてさまざまな使い方ができます。例えば、第1・第2 承認者を設定して2段階の承認階層にしたり、1つの会社の中で、複数の承認者 と被承認者を設定することもできます。

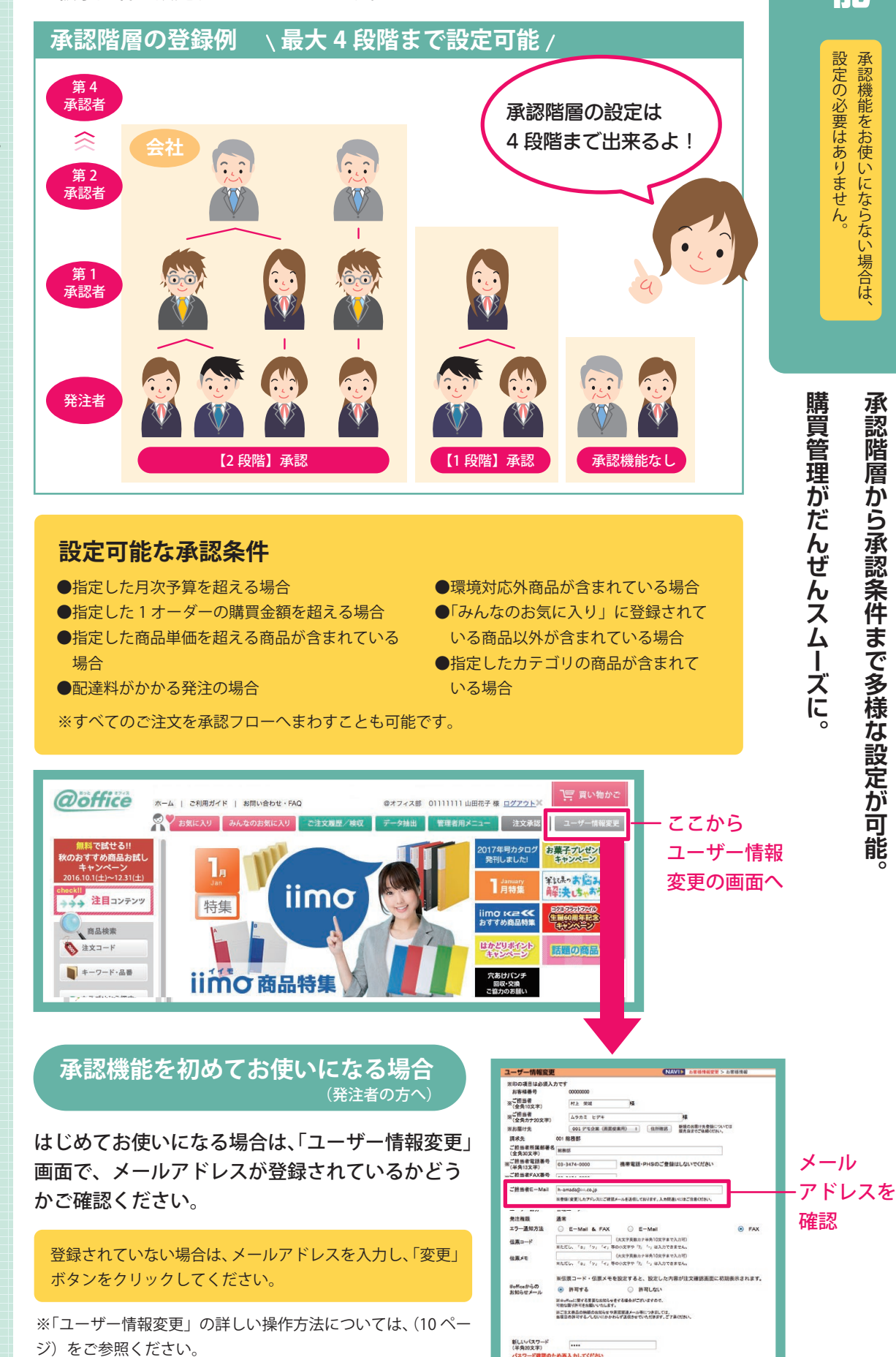

承認階層や承認条 件は、「管理者用 メニュー」で設定 してください。

13

ード確認のため再入力してください (スワード(再入力) ----

RE REXT

承認機能をお使いにならない場合は

承認階層から承認条件まで多様な設定が可能

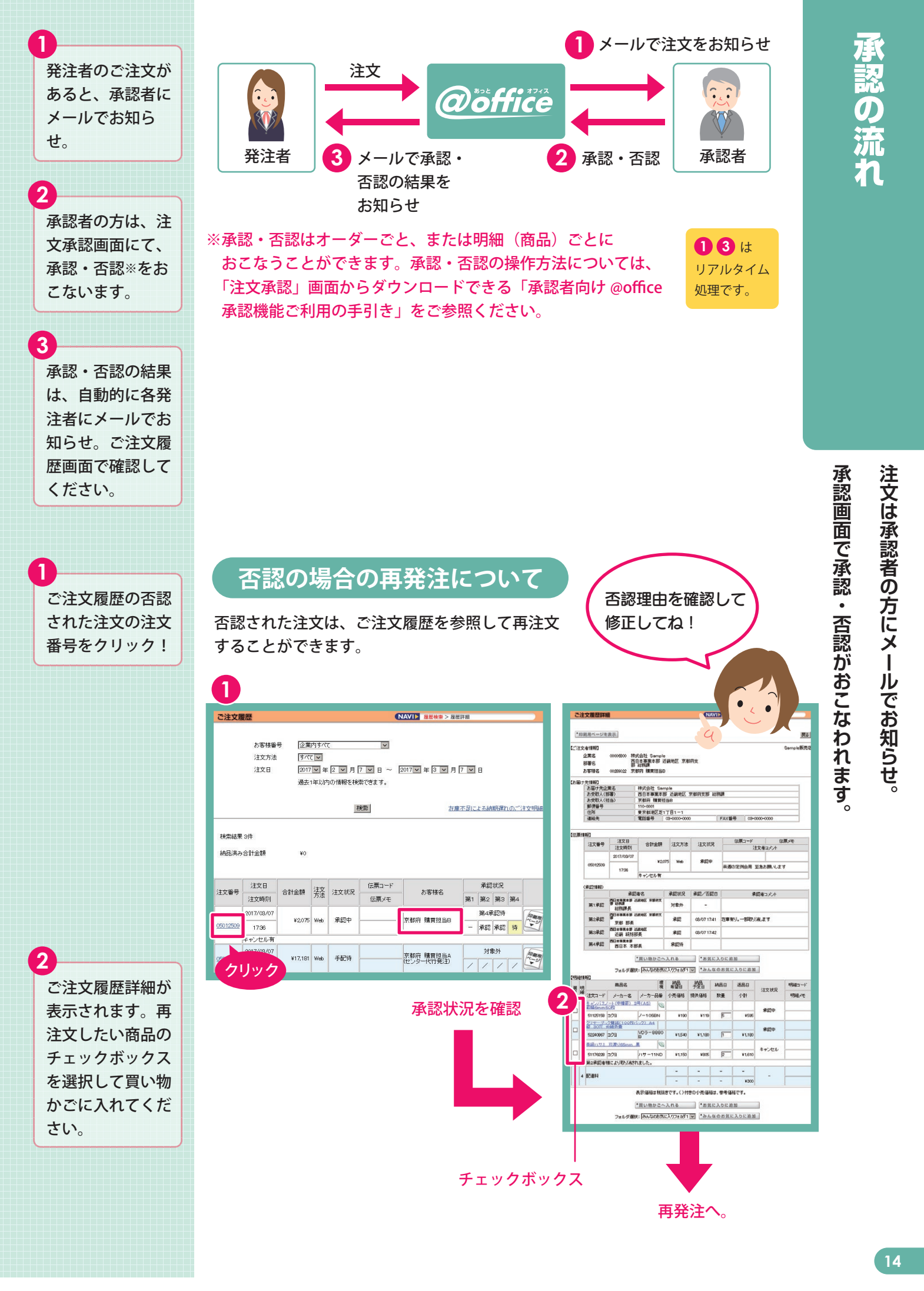